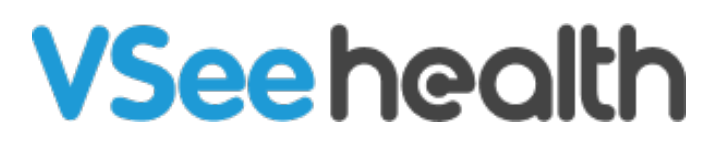

Knowledgebase > VSee Clinic for Providers > The Problem List tab

The Problem List tab Jay-Ileen (Ai) - 2024-07-10 - VSee Clinic for Providers

For Clinics that use the Notes feature and track patient diagnosis (ICD-10 codes), the Problem list tab can be enabled to keep all past diagnoses of each patient's visits.

*Note: Please reach out to your Account Manager if you'd like to enable this feature in your Clinic.* 

How to Use the Problem List tab

1. Hover on the patient's window and click the **Minimize** icon from the menu tray.

The Visit Details page will appear on the right side of the screen.

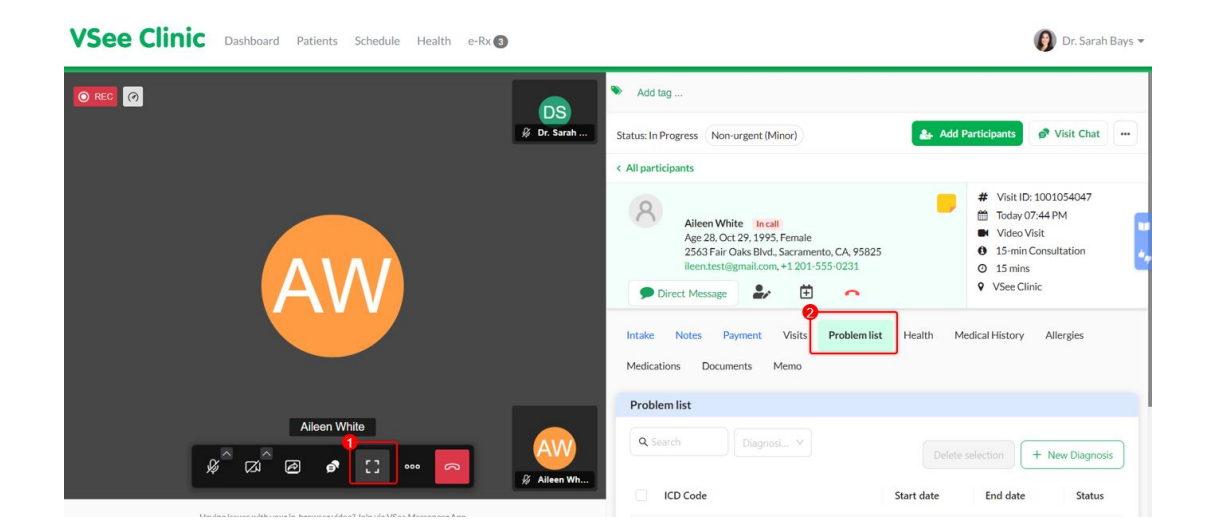

1. Click on the **Problem List** tab.

## Open prob1-20240710-025124.JPG

1. Click on **+New Diagnosis** button.

×

| VSee Clinic Dashboard Patients Schedule Health e-Rx ( |                                                                                      | 🚯 Dr. Sarah Bays 👻                                                            |
|-------------------------------------------------------|--------------------------------------------------------------------------------------|-------------------------------------------------------------------------------|
|                                                       | 2563 Fair Oaks Blvd., Sacramento, CA, 95825<br>ileen.test⊜gmail.com, +1 201-555-0231 | <ul> <li>15-min Consultation</li> <li>15 mins</li> <li>VSee Clinic</li> </ul> |
|                                                       | Intake Notes Payment Visits Problem list<br>Medications Documents Memo               | Health Medical History Allergies                                              |
|                                                       | Problem list                                                                         | <b>0</b> 4                                                                    |
| AVV                                                   | Casearon Diagnost V                                                                  | Delete selection + New Diagnosis                                              |
|                                                       | CD Code                                                                              | Start date End date Status                                                    |
|                                                       | C30.1 - Malignant neoplasm of middle ear                                             | 06/11/2024 06/28/2024 Resolved                                                |
| Aileen White                                          |                                                                                      | < 1 >                                                                         |
| 🦸 🖾 🖉 🧬 🛄 👓 🧖 💥 Alleen Wh                             |                                                                                      |                                                                               |

- 1. Search the **ICD Code** from the dropdown list, select the **Start date** and **End date**, select the **Status** (whether Active, Inactive, Resolved), and you can add a **Note**.
- 2. Click Save Changes.

| VSee Clinic Dashboard              | Patients Schedule Health | e-Rx 🕄          |           |                                 |                          | 0                      | Dr. Sarah Bays 👻   |
|------------------------------------|--------------------------|-----------------|-----------|---------------------------------|--------------------------|------------------------|--------------------|
| REC     Add Diagnosis     ICD Code | Start date               | End date        | Status    | Note                            |                          | Tonsu<br>ic            | ltation            |
| 4<br>Select                        | Select date              | 🛱 🗌 Select date | Active    | V Note                          | 6                        | AI                     | lergies            |
| + New Diagnos                      | AW                       |                 | Q Search  | Diágnosi Y                      | Close                    | selection + N          | ew Diagnosis       |
|                                    |                          |                 | C30.1 - N | talignant neoplasm of middle ea | Start date<br>06/11/2024 | End date<br>06/28/2024 | Status<br>Resolved |
|                                    | Aileen White             |                 |           |                                 |                          |                        |                    |

The new Diagnosis has been saved and added to the Patient's Problem List tab.

On the Problem List tab, you also have options to **Edit** or **Delete** the Diagnosis listed.

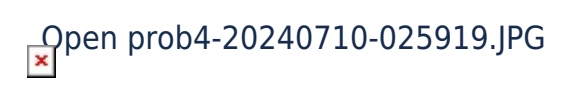

| ntake       | Notes      | Payment       | Visits     | Problem list      | Health   | Medical History | Allergies Med | lications Docum | ents Memo                                              |                 |
|-------------|------------|---------------|------------|-------------------|----------|-----------------|---------------|-----------------|--------------------------------------------------------|-----------------|
| Proble      | m list     |               |            |                   |          |                 |               |                 |                                                        |                 |
| <b>Q</b> Se | arch       |               | Diag       | gnosis status     | ~        |                 |               |                 | elete selection                                        | + New Diagnosis |
|             | ICD Code   |               |            |                   |          | Start date      | End date      | Status          | Note                                                   | Action          |
|             | A00.0 - CI | nolera due to | Vibrio ch  | olerae 01, biovar | cholerae | 07/07/2024      | 07/09/2024    | Active          | Patient<br>needs to<br>be have a<br>follow-up<br>visit | :<br>2 Edit     |
|             | C30.1 - M  | alignant neo  | plasm of r | middle ear        |          | 06/11/2024      | 06/28/2024    | Resolved        | ear<br>asdfghjkl                                       |                 |
|             |            |               |            |                   |          |                 |               |                 |                                                        | < 1 >           |
|             |            |               |            |                   |          |                 |               |                 |                                                        |                 |

## **Detailed Diagnosis Information:**

- **Diagnosis:** Clear and concise descriptions of each diagnosed condition will be listed, providing an accurate medical history.
- **Start Date:** The date when the diagnosis was first made, helping track the progression and duration of conditions.
- **End Date:** If applicable, the date when the diagnosis was resolved or ended, offering a complete picture of your health over time.
- Status: This allows providers to select the current status of each diagnosis. This helps to keep your medical record up-to-date and indicates which conditions are Active, which have been Resolved, and which are Inactive but still relevant to your medical history.
- **Optional Notes Section:** An optional notes section allows providers to include any extra details or relevant information about each diagnosis, supporting a more personalized and comprehensive approach to your care.

Note: Whenever a Provider adds a diagnosis in the SOAP notes during a visit, the Start Date is also marked. This is triggered when the provider **signs and sends the notes**.

Need more assistance? Send us an email at <u>help@vsee.com</u> or check out the <u>Help</u> section under the Profile Menu of your VSee Clinic.

| Tags         |  |
|--------------|--|
| diagnosis    |  |
| icd10 codes  |  |
| problem list |  |
| problem tab  |  |